# How to integrate Mettler Toledo BC150 weighing scale with vMeasure Parcel Ultima?

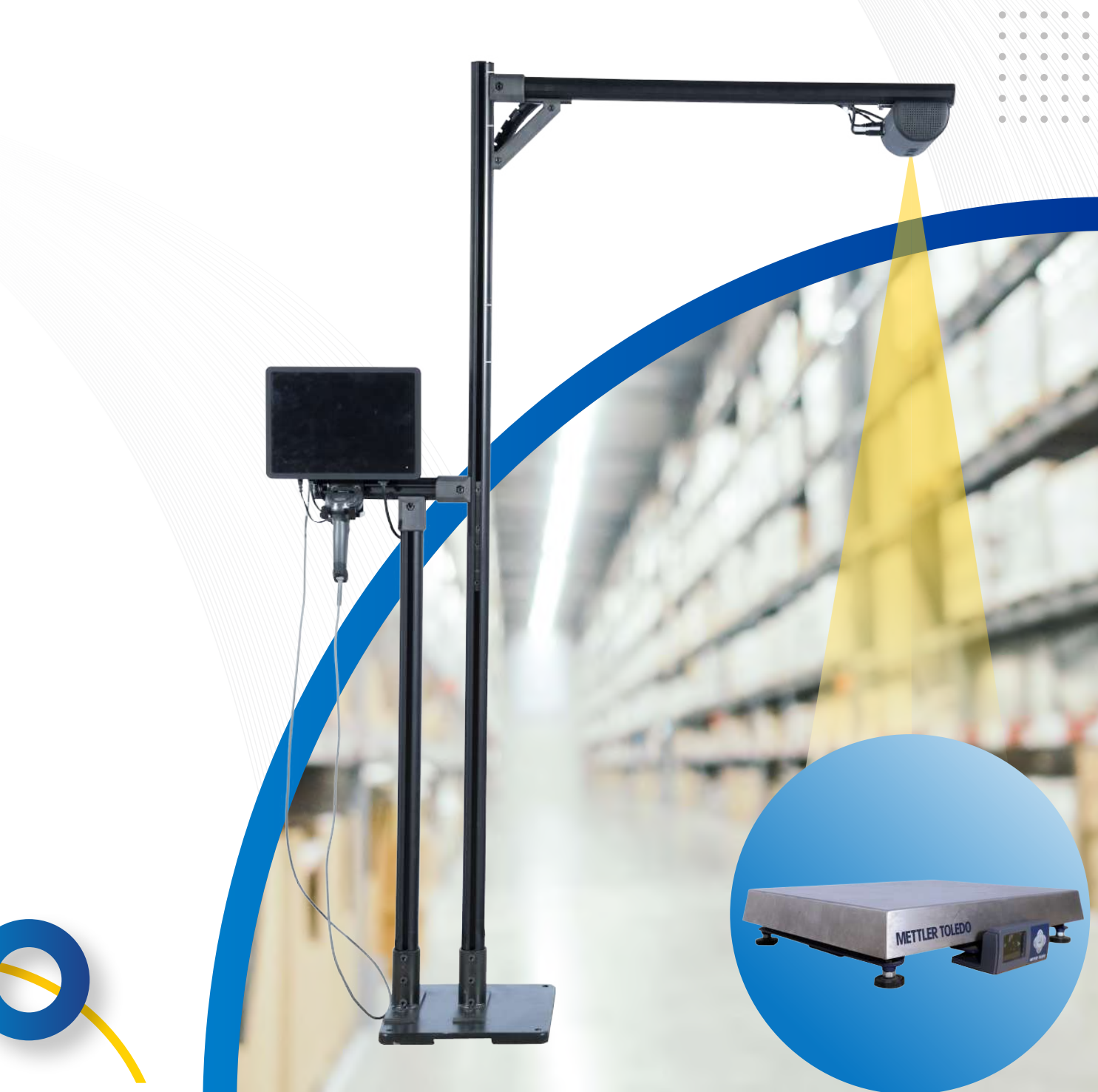

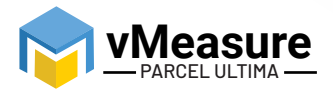

# **Table Of Contents**

///////

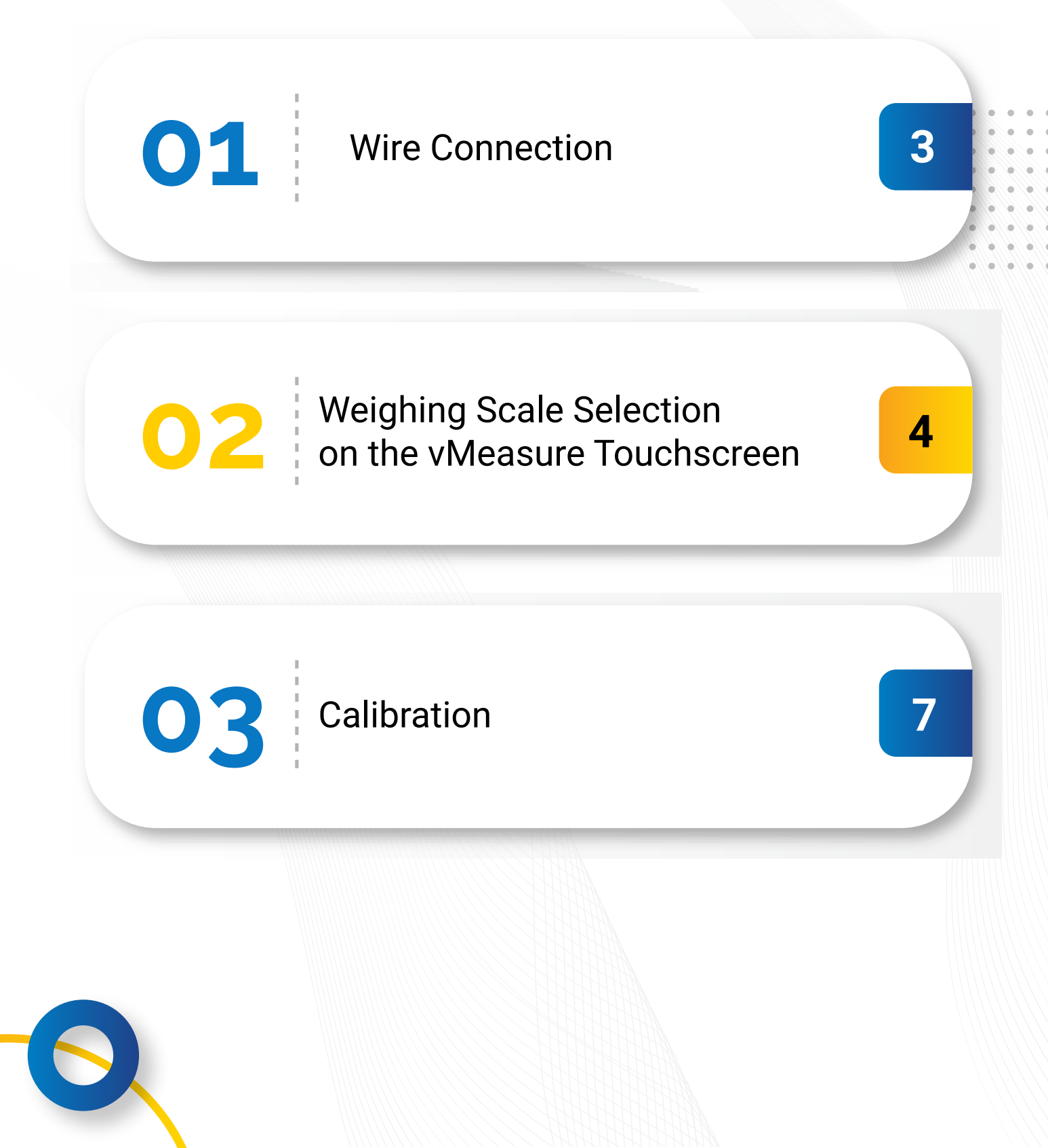

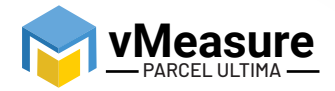

## Things you need to get started:

All Mettler Toledo scales that you receive from vMeasure Parcel Ultima will be duly configured before shipment. However, if you have purchased the scale on your own, then perform the following configuration to set up the scale.

## 1 - Mettler Toledo Weighing Scale Settings

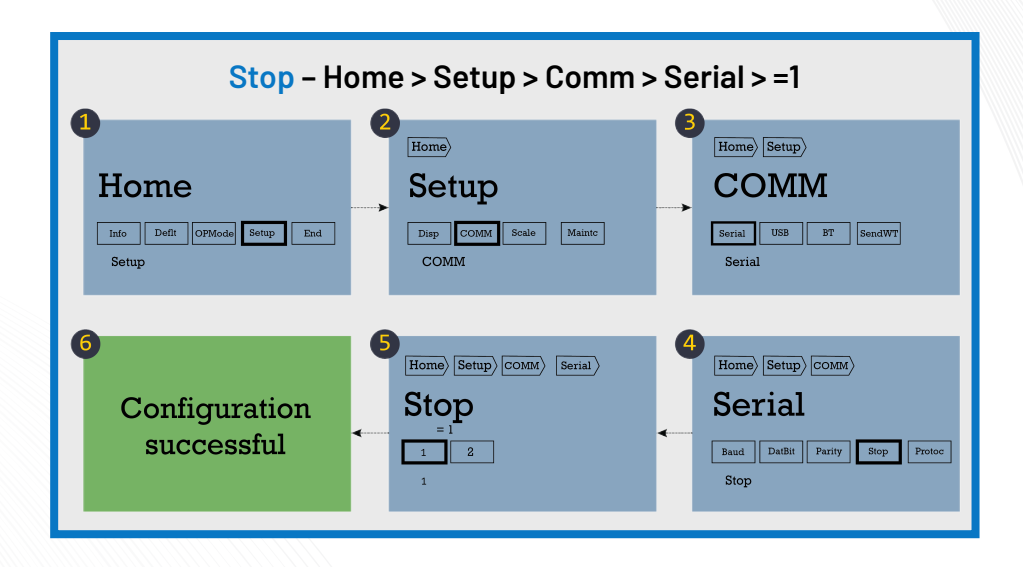

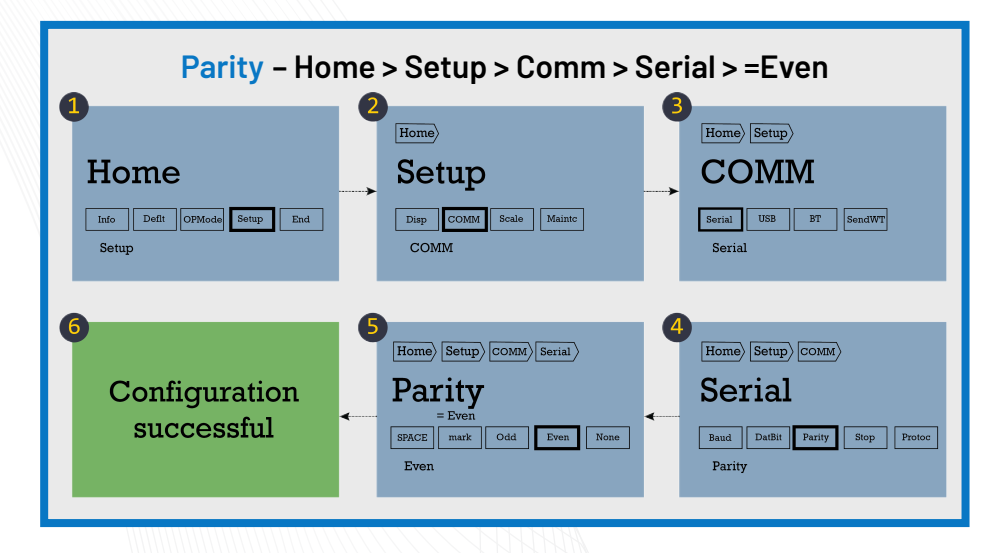

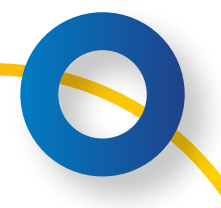

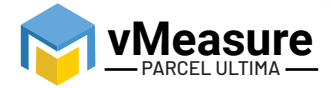

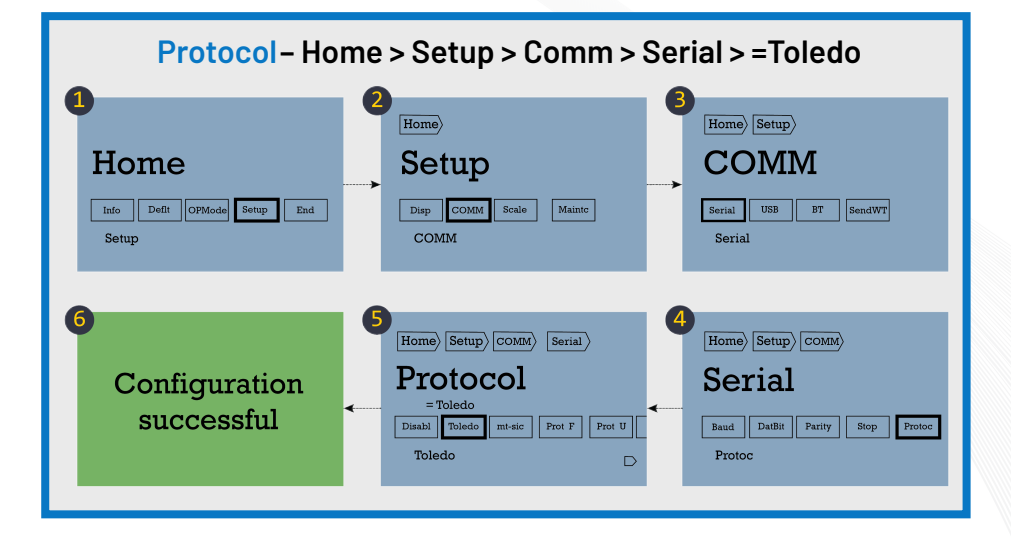

/////////

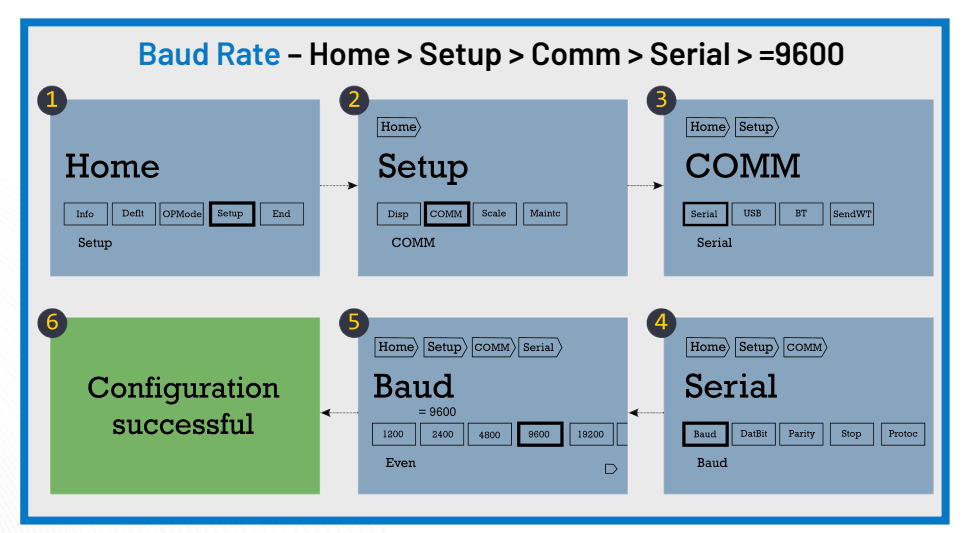

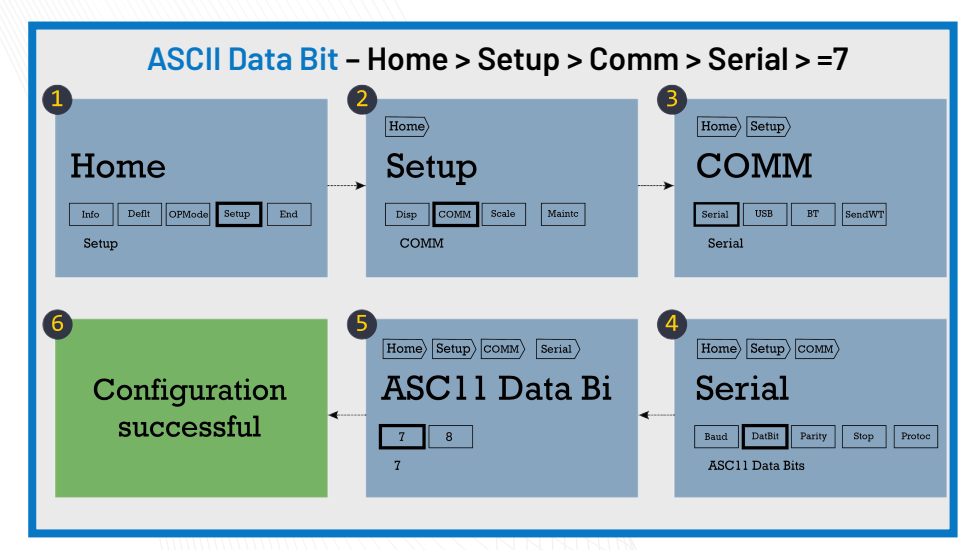

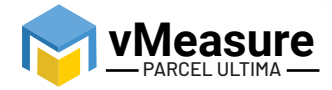

## 2 - Virtual USB Settings

Hold the **Up** arrow to get to the **Home** screen. Then perform the sequence given below:

- Home > Setup > Display > Comm > USB > =Virtual Serial
- After selection, hold the **Center** button to get to the **End** screen
- End > Save
- You will now see a window that displays, "Parameters save and update OK"
- Click Exit

#### How to integrate Mettler Toledo Scale BC150 with vMeasure Parcel Ultima?

1 - Wire Connection

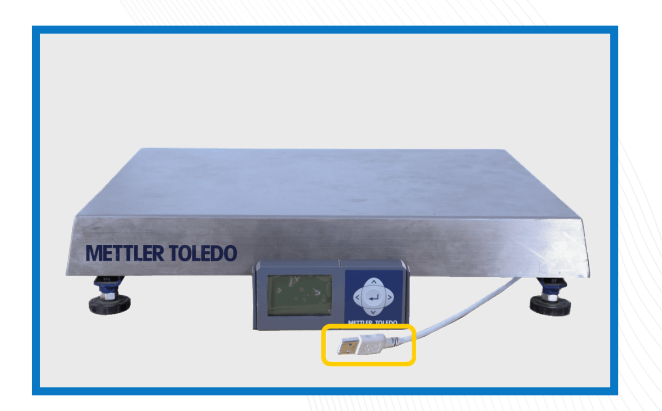

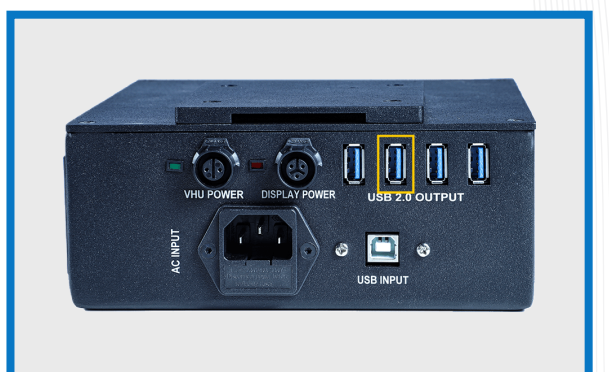

Step 1: Connect the weighing scale to vMeasure Parcel Ultima.

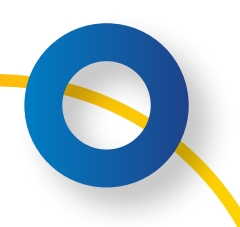

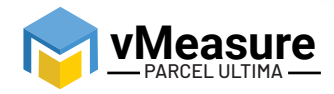

#### 2 – Weighing Scale Selection on the vMeasure Parcel Ultima Touchscreen

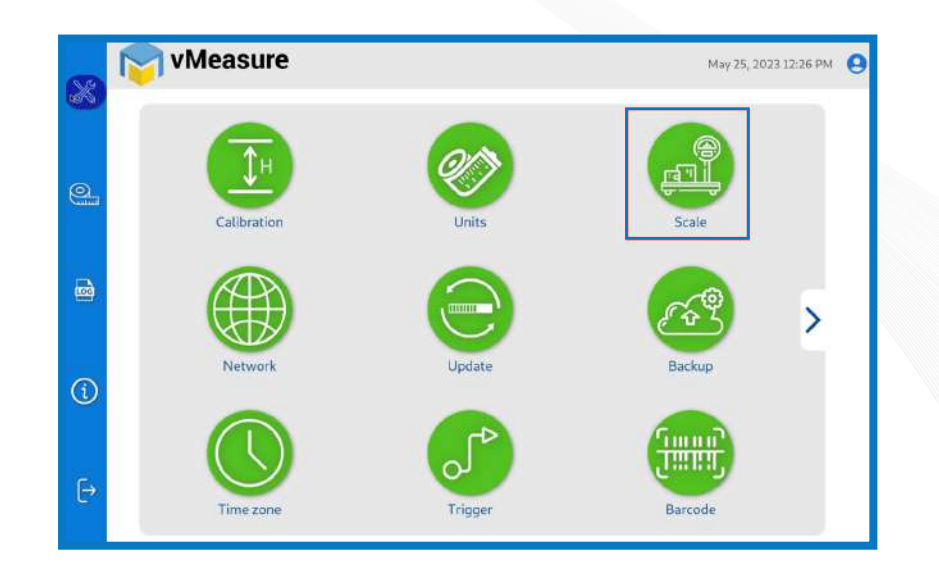

Step 2: After logging in to vMeasure Parcel Ultima, navigate to the Scale menu.

| -   | 🛜 vMeasure                       | May 25, 2023 12:26 PM | May 25, 2023 12:28 PM         |
|-----|----------------------------------|-----------------------|-------------------------------|
| 9.0 | (1) Weighing Scale Configuration |                       | Weighing Scale Configuration  |
| 0   |                                  |                       | <u>a</u>                      |
| DA. | Scale : None ·                   |                       | Scale : None<br>MT Scale-BC60 |
|     |                                  |                       | MT Scale-BC150                |
| 1   |                                  |                       | ()                            |
| ₽   |                                  | SAVE                  | €÷                            |

Step 3.1: Choose **MT Scale-BC150** from the list of weighing scales.

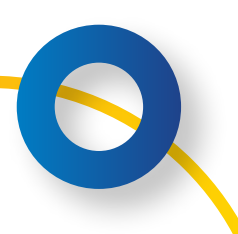

|          |                                               | • •              |                       |  |
|----------|-----------------------------------------------|------------------|-----------------------|--|
|          | vMeasure Weighing Scale Configuration Scale : | g<br>lb-oz<br>lb | May 25, 2023 12:28 PM |  |
| ©<br>(€) | Scale Unit :<br>Default Minimum Weight :      | kg<br>20 g -     | SAVE                  |  |

Step 3.2: Scale Unit: Choose the unit that is displayed on the weighing scale.

| 8   | Measure vMeasure             | May 25, 2023 12:29 PM |
|-----|------------------------------|-----------------------|
|     | Weighing Scale Configuration |                       |
| 9   |                              |                       |
|     | Scale :                      | MT Scale-BC150        |
|     | Scale Unit :                 | 0 g                   |
|     |                              | 10 g                  |
|     | Default Minimum Weight :     | 20 g                  |
| (i) |                              | 40 g                  |
|     |                              | 50 g                  |
|     |                              |                       |
| ₽   |                              | SAVE                  |
|     |                              |                       |

Step 3.3: **Default Minimum Weight:** Select the minimum weight that needs to be displayed by default when the actual weight of the product is very light.

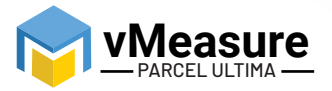

Some warehouse management systems would not consider products weighing closer to zero and this setting ensures that the minimum weight requirement is maintained.

Click save to finish the weighing scale integration.

| 8           | VMeasure                                                                                                    | May 25, 2023 12:29 PM 🧕 |  |
|-------------|----------------------------------------------------------------------------------------------------|-------------------------|--|
|             | Weighing Scale Configuration                                                                                                 |                         |  |
| <b>e</b> .  |                                                                                                    |                         |  |
|             | Weighing Scale Confirmation     IC150 -       Please make sure the selected scale unit     and weighing scale unit are same. |                         |  |
|             | Default Minin                                                                                                    |                         |  |
| <b>(i</b> ) |                                                                                                    |                         |  |
|             |                                                                                                    | SAVE                    |  |
|             |                                                                                                    |                         |  |

**i**) The unit selected should match with the unit configured on the weighing scale.

| *       | vMeasure                                                            | May 25, 2023 12:29 PM 😫 |
|---------|---------------------------------------------------------------------|-------------------------|
|         | weighing Scale Configuration                                        |                         |
| 9       |                                                                     |                         |
|         | Scale : MT Scale-BC150                                              | ) : : : •               |
| <b></b> | Scale Unit : kg -                                                   |                         |
|         | Default Minimum Weight : 20 g -                                     |                         |
| (i)     |                                                                     |                         |
| ⊖ [     | Weighing scale settings updated, Please Calibrate before proceeding | SAVE                    |
|         |                                                                     |                         |
|         |                                                                     |                         |

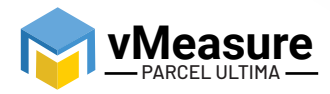

After confirming the uniformity between the unit selected on vMeasure Parcel Ultima and the unit displayed on the weighing scale, press Save to finish the weighing scale integration.

#### 3 - Calibration

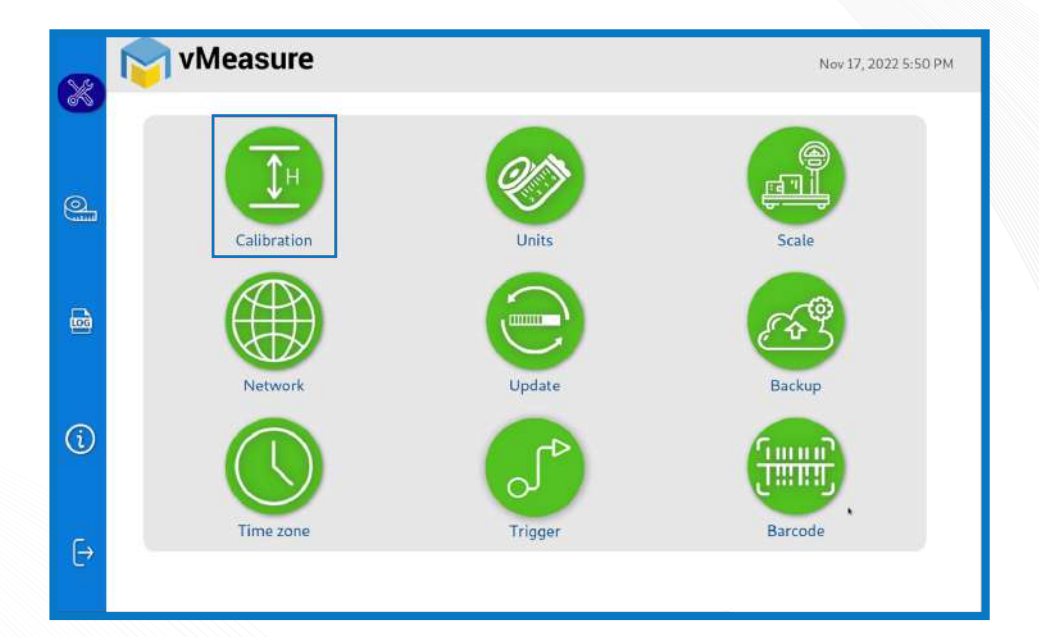

.///////

#### Step 4: Click on the Calibration menu.

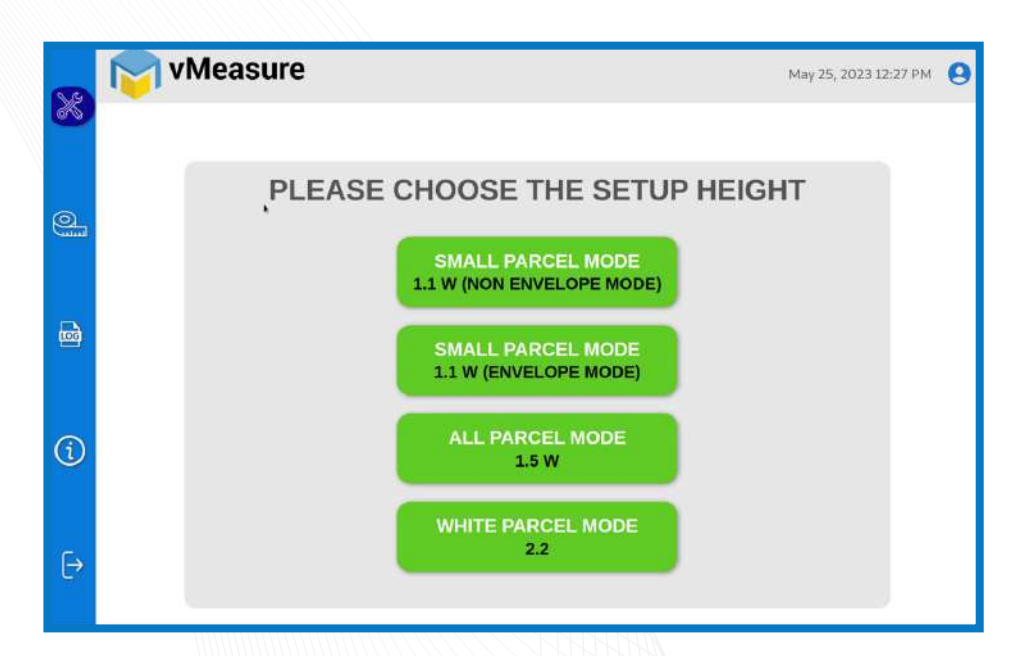

Step 5: Select the appropriate setup height.

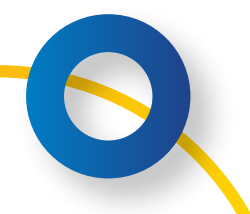

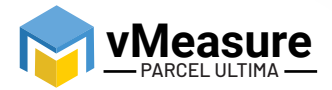

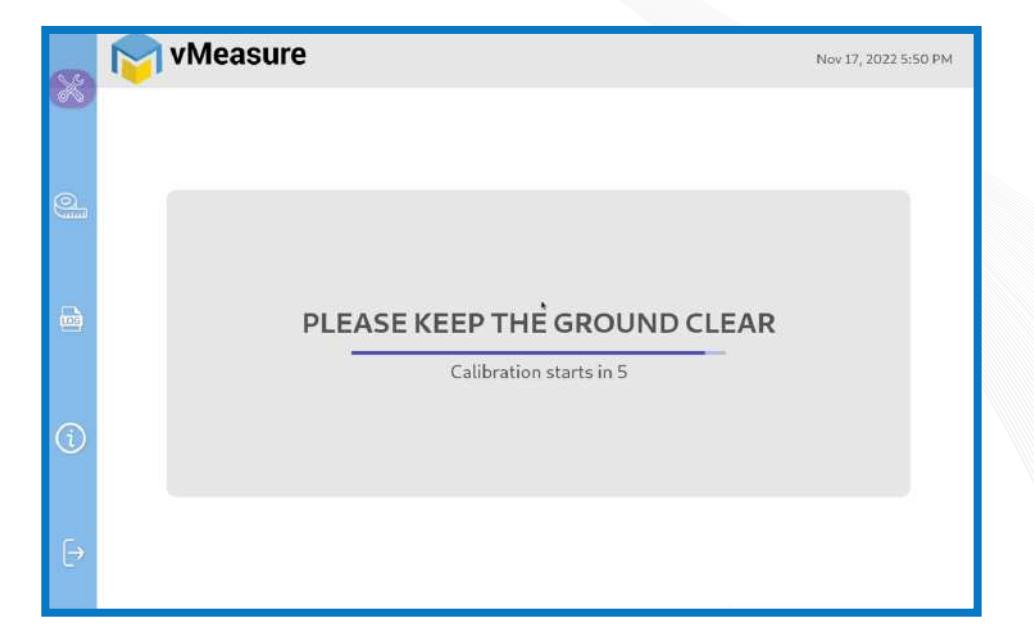

Step 6: Wait for 5 seconds for the system to calibrate.

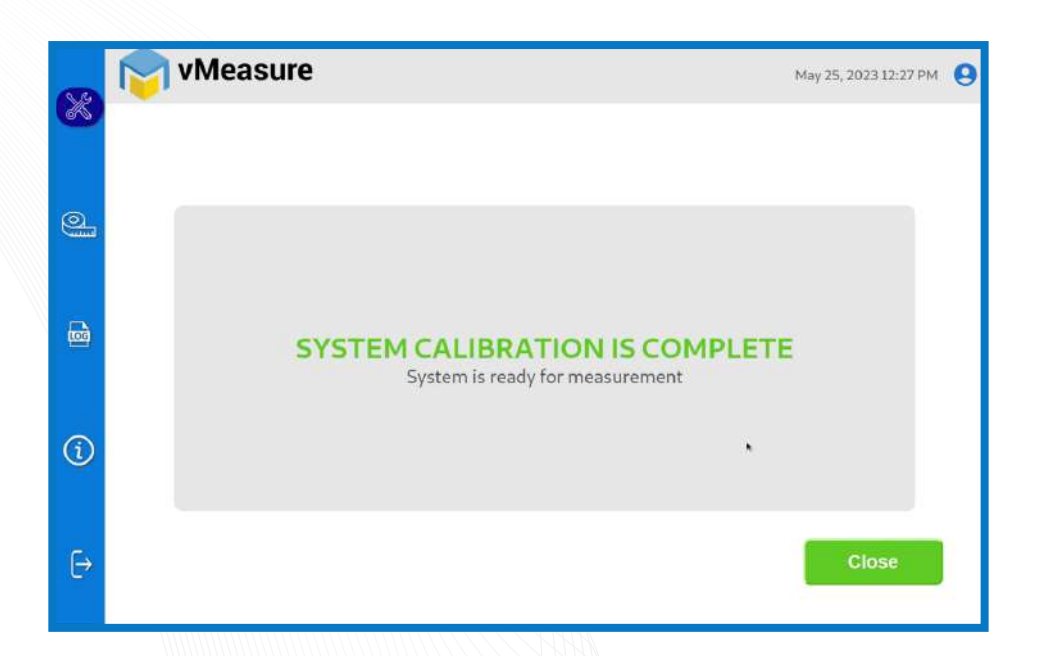

Step 7: Upon successful calibration, your weighing scale will be ready for use.

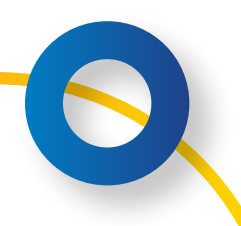

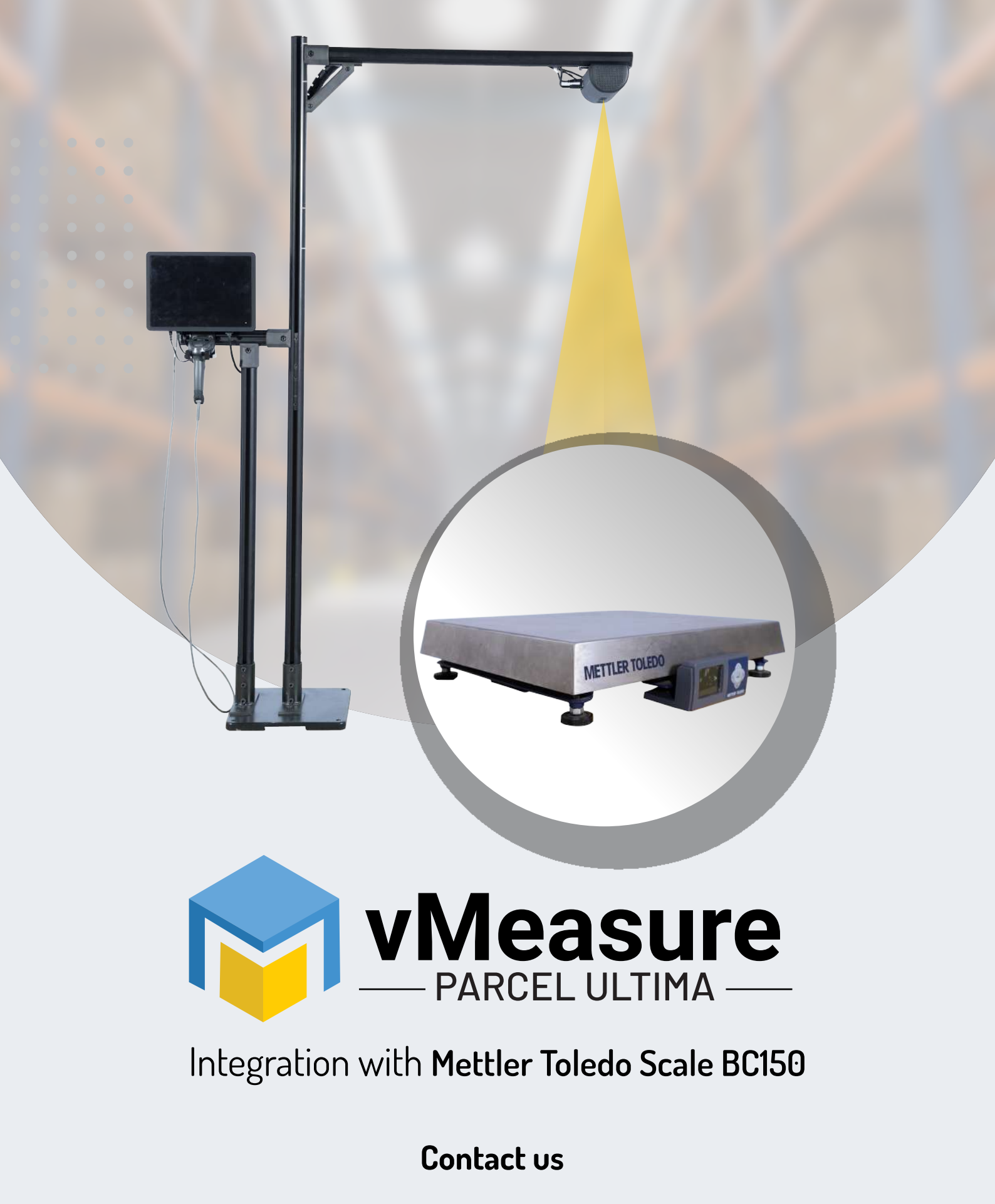

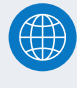

www.vmeasure.ai

vmeasure@visailabs.com